## **Recurso** INDEFERIMENTO DE INSCRIÇÃO

PASSO 1: Ao fazer o login no Portal do Beneficiário, o mesmo deverá clicar no ícone Fale conosco:

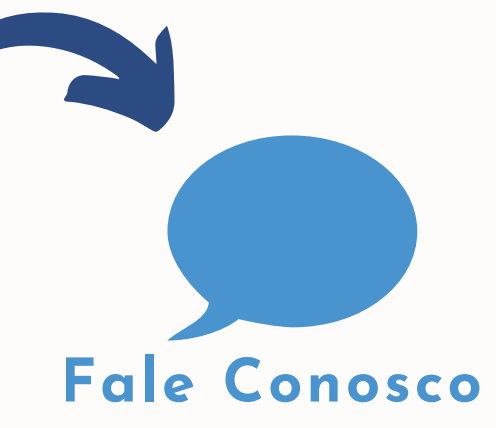

X

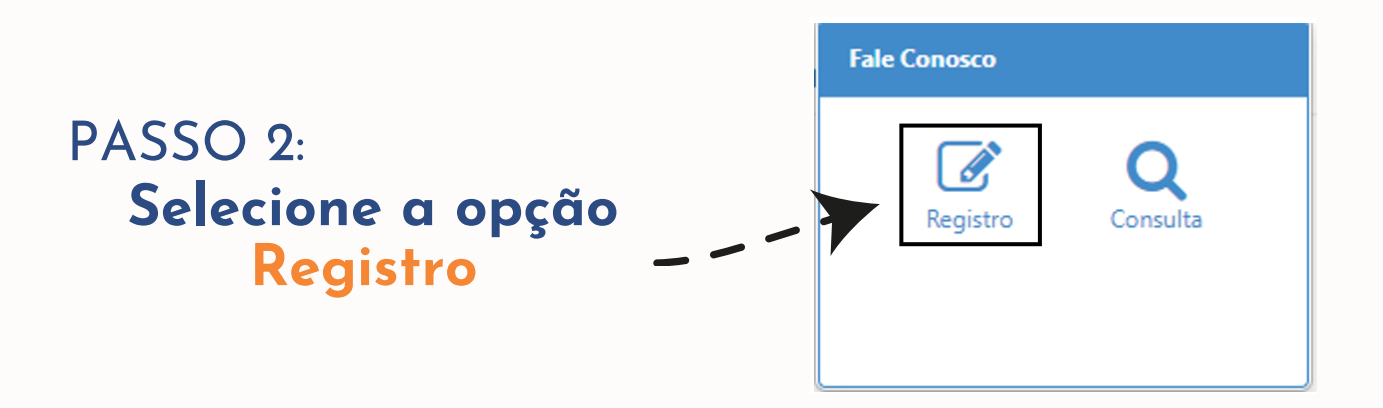

PASSO 3: Na aba CATEGORIA selecione a opção RECURSO - INDEFERIMENTO DE INSCRIÇÃO

## Categoria

Q RECURSO INDEFERIMENTO DE INSCRIÇÃO

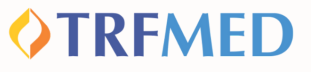

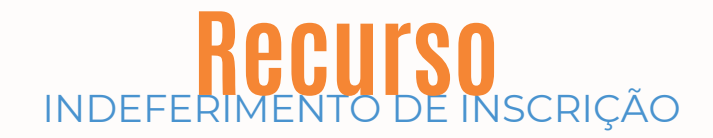

| PASSO 4:                                                               |                   |
|------------------------------------------------------------------------|-------------------|
|                                                                        | Registro:         |
| No campo <mark>REGISTRO</mark><br>redija de forma clara o<br>ocorrido. |                   |
|                                                                        | Campo obrigatório |
|                                                                        |                   |

PASSO 5: Selecione o **TIPO DE ARQUIVO** que será anexado à solicitação

**Tipo Arquivo** 

Q

DOCUMENTO COMPROBATÓRIO

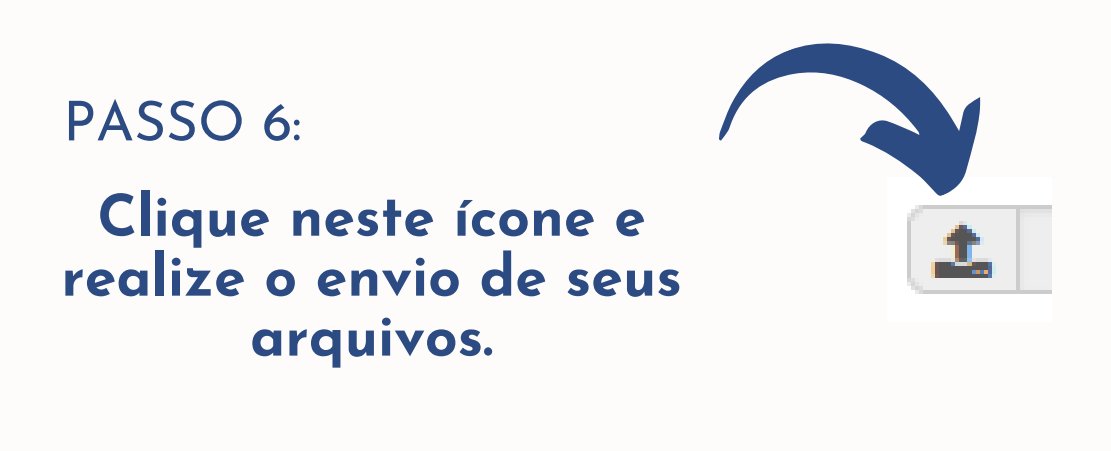

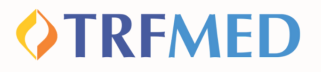

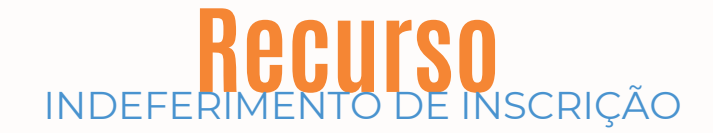

## PASSO 7:

Em seguida pressione o botão: ADICIONAR ARQUIVO.

+ Adicionar Arquivo

PASSO 8:

Clique em SALVAR.

🖹 Salvar

Pronto! Seu recurso foi solicitado.

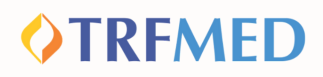